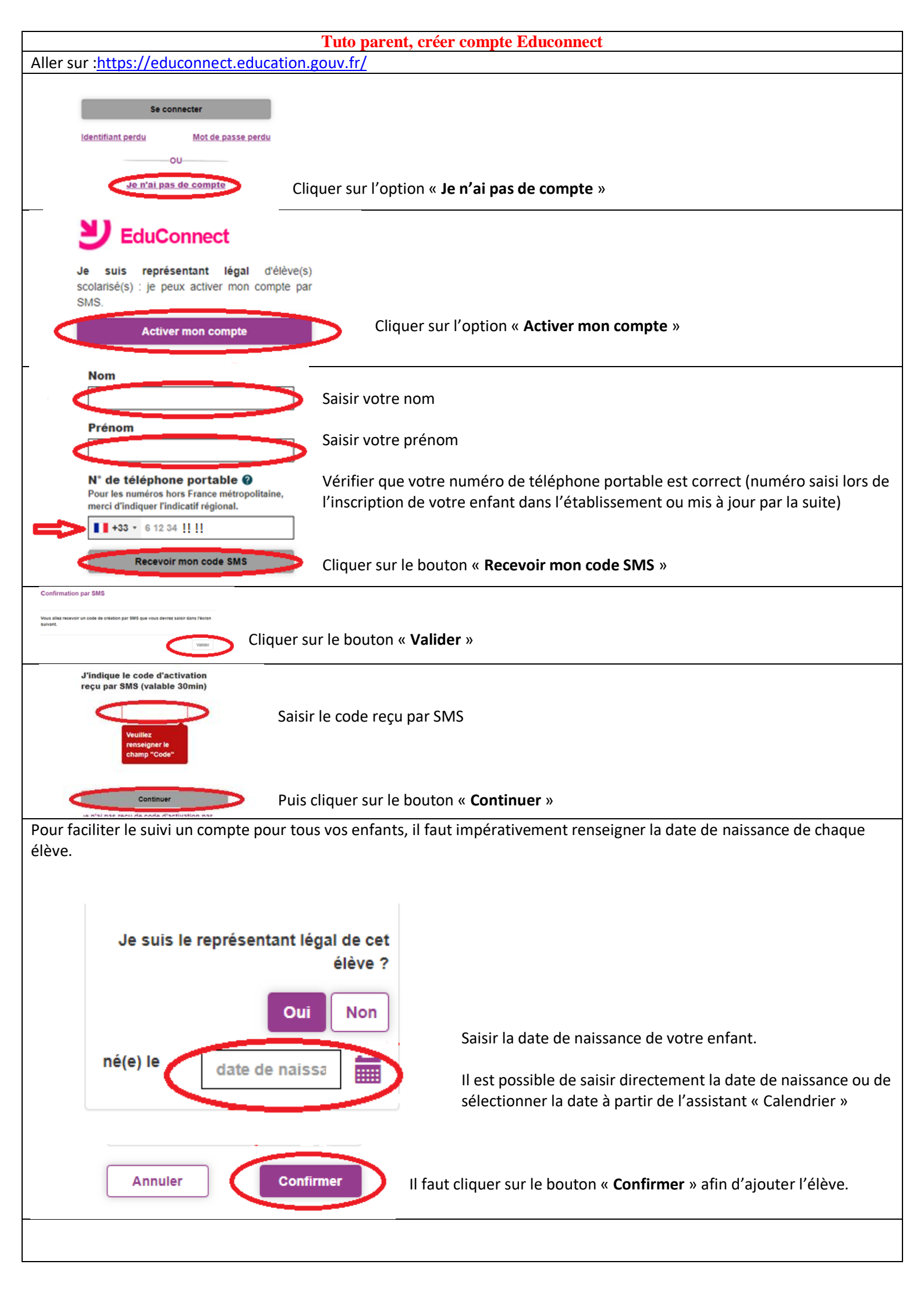

|                                                                                                    | Mémoriser votre identifiant (Il est impératif de le noter et/ou dele             |                                        |                           |
|----------------------------------------------------------------------------------------------------|----------------------------------------------------------------------------------|----------------------------------------|---------------------------|
| <b>Cidentifiant</b> photographier afin de r                                                            |                                                                                  | de ne pas l'oublier !).                |                           |
| Je crée mon mot de passe Ø                                                                             |                                                                                  |                                        |                           |
|                                                                                                    | Saisir votre mot de passe (attention, pour assurer une réelle sécurité certaines |                                        |                           |
|                                                                                                    | conditions sont à                                                                | a respecter).                          |                           |
| Besoin d'aide pour créer un mot de passe<br>sécurisé?                                                  |                                                                                  |                                        |                           |
| et je confirme le mot de passe en le<br>saisissant à nouveau                                           |                                                                                  |                                        |                           |
|                                                                                                    | Saisir de nouvea                                                                 | u votre mot de passe.                  |                           |
| Cliquer sur le bouton « <b>Terminer</b> ».                                                             |                                                                                  |                                        |                           |
| Pour chaque enfant, vous aurez un portail différent (exemples)                                         |                                                                                  |                                        |                           |
| Primaire                                                                                               |                                                                                  | Secondaire                             |                           |
|                                                                                                    |                                                                                  |                                        |                           |
|                                                                                                    |                                                                                  |                                        | -                         |
| Livret Scolaire(CP-3e)                                                                                 |                                                                                  |                                        | Téléservices              |
|                                                                                                    |                                                                                  |                                        |                           |
|                                                                                                    | -                                                                                |                                        |                           |
|                                                                                                    |                                                                                  |                                        |                           |
|                                                                                                    |                                                                                  |                                        |                           |
| Pour se connecter à l'ENT (mon ENT occitanie) via educonnect                                           |                                                                                  |                                        |                           |
| https://francois-rabelais.mon-ent-occitanie.fr/                                                        |                                                                                  |                                        |                           |
|                                                                                                    |                                                                                  | Se connecter                           | Coccitanie                |
|                                                                                                    |                                                                                  | OU                                     |                           |
|                                                                                                    |                                                                                  | J utilise mes identifiants Educionnect |                           |
|                                                                                                    |                                                                                  | Saisissez un identifiant               | Saisir votre identifiant. |
|                                                                                                    | occitanie                                                                        | Mark do anos                           |                           |
| Vous souhaitez vous connecter à votre ENT en tant qu                                                   | e:                                                                               | Mot de passe                           | Saisir votre mot de passe |
| – Élève ou parent                                                                                      |                                                                                  |                                        | Cliquer sur le bouton     |
| de l'académie de Montpellier                                                                           |                                                                                  | Se connecter                           | « Se connecter ».         |
| <ul> <li>de l'académie de Montpellier avec EduConnect</li> </ul>                                       | >                                                                                |                                        |                           |
| de l'académie de rourouse                                                                              |                                                                                  |                                        |                           |
| <ul> <li>de renseignement agricole</li> <li>du lycée de la mer Paul Bousquet ou du CSES Je.</li> </ul> | an Lagarde                                                                       |                                        |                           |
|                                                                                                    | _                                                                                |                                        |                           |
|                                                                                                    |                                                                                  |                                        |                           |
| + Enseignant                                                                                           |                                                                                  |                                        |                           |
|                                                                                                    |                                                                                  |                                        |                           |
| + Personnel non enseignant                                                                             |                                                                                  |                                        |                           |
|                                                                                                    |                                                                                  |                                        |                           |
| ○ Autres comptes et invités                                                                            |                                                                                  |                                        |                           |
|                                                                                                    | Valider                                                                          |                                        |                           |
|                                                                                                    |                                                                                  |                                        |                           |